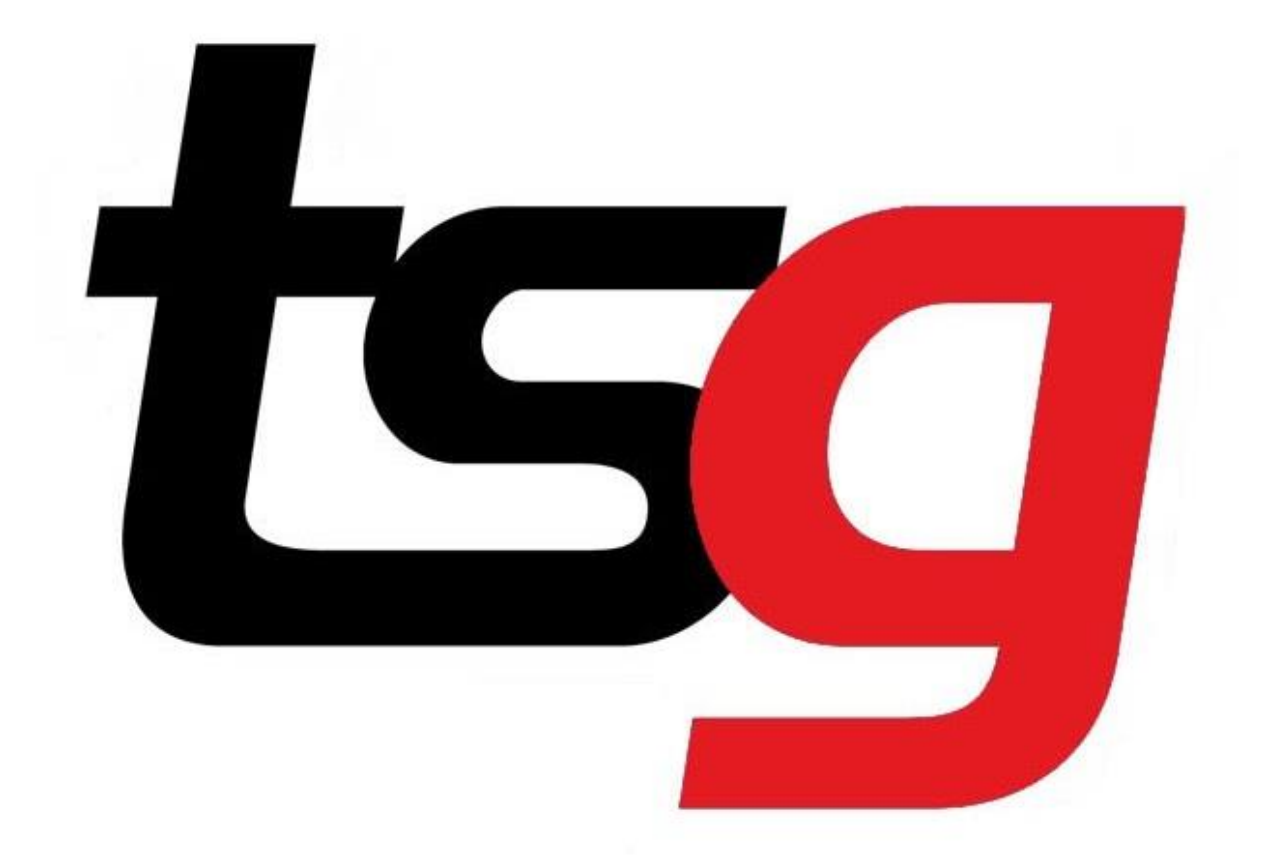

# User guide for Microsoft Power BI

# Power Bl

TSG has now added a Microsoft Power BI report to Heimdall. Power BI reports are used to transform data and create charts or graphs to provide an insight of how your business is tracking. By logging in to Heimdall, you will have access the last 7months of sales data for your store/stores.

Please see the below instructions on how to use this report.

# 1. How do I access Power BI?

Step 1 Open your internet browser and go to TSG Heimdall website. <u>https://tsg-heimdall.com/login</u>

|               | HEIMDALL                                                                                                    |
|---------------|----------------------------------------------------------------------------------------------------|
| Email Address |                                                                                                    |
| Password      |                                                                                                    |
|               | You have reached a private website. Access to this website is<br>restricted to persons who reside in Australia, are over the age<br>of 18 and who are Retailers, Suppliers or Employees of TSG.<br>By ticking this box you confirm that the above is true and that<br>you accept the Terms & Conditions of use. |
|               | Login                                                                                                    |
|               | Forgot Password?                                                                                                    |
|               |                                                                                                    |

Enter your email address and password, then click log in.

Click the Power Bi tab in menu bar.

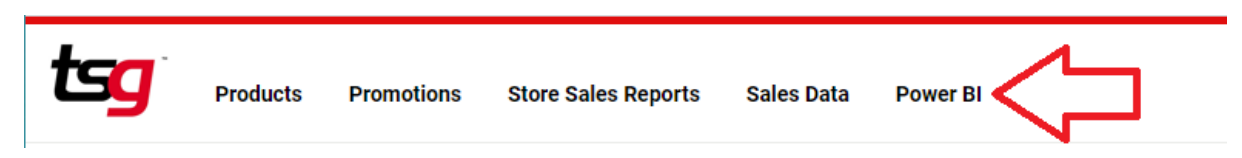

#### Now you have accessed the Power Bi page for your store(s).

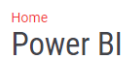

| Description                   | TotalSticks       | 96 Total Sticks |                   |                 | 5               | 761      |                   |             |                 |        |
|-------------------------------|-------------------|-----------------|-------------------|-----------------|-----------------|----------|-------------------|-------------|-----------------|--------|
| Bead & Classis 20 Blue Bit    | -                 | 1.47%           | Total Sticks by W | eek             |                 |          | Category          |             | Franchise       |        |
| IDC 25 a Cadlage Plus Develo  | 340,260           | 1.0570          |                   |                 |                 |          | All               | $\sim$      | All             | $\sim$ |
| Road St Classic 20 Rive Dist  | 222.070           | 1.6194          | 0.814             |                 |                 |          | All               |             |                 |        |
| Harmony By Chains Blue 20 D   | 332,970           | 1.60%           | A land            | Λ /             | ۱.              |          |                   |             |                 |        |
| Riverstene 25 a Rum           | 201.000           | 1,4196          | ()                | IN AN           | ۱. ۸            |          | Sub Category      |             | Type            |        |
| IDS 25g Eternal Red Douch     | 291,000           | 1 2 9 94        |                   | VVV             | VVL.            |          |                   |             | A 11            |        |
| Parker & Simpson 40 Blue Dkt  | 261.880           | 1.2796          | 0.6M              |                 | ·· ~            | V        | All               | $\sim$      | All             | ~      |
| Choice Signature 40 Blue Pkt  | 228,000           | 1 1096          |                   |                 |                 | 1        |                   |             |                 |        |
| Bond St Classic 20 Gold Pkt   | 227 880           | 1 10%           |                   |                 |                 | 1        | Transmission Date |             | Curreline       |        |
| Harmony By Choice Gold 20 F   | kt 222.180        | 1.08%           |                   |                 |                 | 1        | iransactionDat    |             | supplier        |        |
| Holiday Kings 20 Blue Pkt     | 214.720           | 1.0496          | 0.4M              |                 |                 |          | 21/12/2020        | 21/07/2021  | All             | $\sim$ |
| Bond St Classic 30 Gold Pkt   | 209,910           | 1.0296          |                   |                 |                 | 1        | $\frown$          |             |                 |        |
| Bond St Classic 20 Red Pkt    | 203.360           | 0.99%           | Jan 2021          | Mar 2021        | May 2021        | Jul 2021 | $\cup$            | $\cup$      |                 |        |
| Parker & Simpson 40 Gold Pk   | 201,200           | 0.97%           |                   |                 |                 |          |                   |             |                 |        |
| Parker & Simpson 40 Red Pkt   | 193,480           | 0.94%           |                   |                 |                 |          |                   |             |                 |        |
| Parker & Simpson 20 Blue Pkt  | 174,320           | 0.8496          |                   |                 |                 |          |                   |             |                 |        |
| JPS 25g Abundant Gold Pouc    | n 170,925         | 0.83%           | Sub Category      | TotalSticks     | 96 Total Sticks |          | Franchise         | TotalSticks | 96 Total Sticks |        |
| Holiday Kings 20 Rich Red Pkt | 167,740           | 0.8196          |                   | i o constituito | ie ietai prieta |          | *                 |             |                 |        |
| Bond St Classic 30 Red Pkt    | 158,160           | 0.77%           | ALP25             | 150,125         | 0.73%           |          |                   | 6,318,320   | 30.6196         |        |
| Holiday Kings 20 Gold Pkt     | 156,300           | 0.76%           | AMASC             | 10              | 0.00%           |          |                   | 814,648     | 3.95%           |        |
| Parker & Simpson 30 Blue Pkt  | 155,400           | 0.75%           | AMP50             | 9,950           | 0.05%           |          |                   | 1,625,074   | 7.87%           |        |
| Total                         | 20.641.184        | 100.00%         | V AMSCS           | 415             | 0.00%           |          |                   | 4,052,301   | 19.03%          |        |
|                               |                   |                 | Ballal            | 125             | 0.00%           |          |                   | 550,700     | 2.0/%           |        |
|                               |                   |                 | BAHAI             | 11.050          | 0.00%           |          |                   | 2,030,119   | 9.84%           |        |
| Supplier Total Sticks         | % of Iotal Sticks |                 | A BAY20           | 18.040          | 0.09%           |          |                   | 1.476       | 0.01%           |        |
| Tabsol 63,14                  | 0.31%             |                 | 8H20              | 44.620          | 0.03%           |          |                   | 1 963 225   | 0.51%           |        |
| Stuart Alexander 15,59        | 5 0.08%           |                 | BH23              | 345             | 0.00%           |          |                   | 1 469 388   | 7 12%           |        |
| Scandinavian 55,74            | 0.27%             |                 | BH25              | 151.875         | 0.74%           |          | Total             | 20.641.184  | 100.00%         |        |
| Richland 320,70               | 1.55%             |                 | BH30              | 141,240         | 0.68%           |          |                   | 20,000,000  |                 |        |
| Philip Morris 8,168,82        | 39.58%            |                 | BH30D             | 48 600          | 0.24%           |          |                   |             |                 |        |
| Miscellaneous 12              | 0.00%             |                 | BO20              | 29,780          | 0.14%           |          |                   |             |                 |        |
| JE Marketing 1                | 0.00%             |                 | V RON25           | 22,700          | 0.1106          | ~        |                   |             |                 |        |
| Total 20.641.18               | 100.00%           |                 | Total             | 20.641.184      | 100.00%         |          |                   |             |                 |        |

# 2 Power Bl content

#### Total sticks for all products and their % ratio.

| Description                   | TotalSticks | % Total Sticks |
|-------------------------------|-------------|----------------|
| Bond St Classic 20 Blue Pkt   | 340,280     | 1.6596         |
| JPS 25g Endless Blue Pouch    | 333,600     | 1.6296         |
| Bond St Classic 30 Blue Pkt   | 332,970     | 1.6196         |
| Harmony By Choice Blue 20 Pkt | 330,860     | 1.6096         |
| Riverstone 25g Rum            | 291,000     | 1.4196         |
| JPS 25g Eternal Red Pouch     | 283,825     | 1.38%          |
| Parker & Simpson 40 Blue Pkt  | 261,880     | 1.2796         |
| Choice Signature 40 Blue Pkt  | 228,000     | 1.1096         |
| Bond St Classic 20 Gold Pkt   | 227,880     | 1.1096         |
| Harmony By Choice Gold 20 Pkt | 222,180     | 1.08%          |
| Holiday Kings 20 Blue Pkt     | 214,720     | 1.04%          |
| Bond St Classic 30 Gold Pkt   | 209,910     | 1.0296         |
| Bond St Classic 20 Red Pkt    | 203,360     | 0.99%          |
| Parker & Simpson 40 Gold Pkt  | 201,200     | 0.97%          |
| Parker & Simpson 40 Red Pkt   | 193,480     | 0.9496         |
| Parker & Simpson 20 Blue Pkt  | 174,320     | 0.8496         |
| JPS 25g Abundant Gold Pouch   | 170,925     | 0.83%          |
| Holiday Kings 20 Rich Red Pkt | 167,740     | 0.8196         |
| Bond St Classic 30 Red Pkt    | 158,160     | 0.7796         |
| Holiday Kings 20 Gold Pkt     | 156,300     | 0.7696         |
| Parker & Simpson 30 Blue Pkt  | 155,400     | 0.7596         |
| Total                         | 20,641,184  | 100.00%        |

### Total sticks for all suppliers and their % ratio.

| Supplier      | Total Sticks | % of Total Sticks |
|---------------|--------------|-------------------|
| BATA.         | 4,537,347    | 21.98%            |
| Imperial      | 7,479,695    | 36.24%            |
| JE Marketing  | 10           | 0.00%             |
| Miscellaneous | 120          | 0.00%             |
| Philip Morris | 8,168,825    | 39.58%            |
| Richland      | 320,709      | 1.55%             |
| Scandinavian  | 55,743       | 0.27%             |
| Total         | 20,641,184   | 100.00%           |

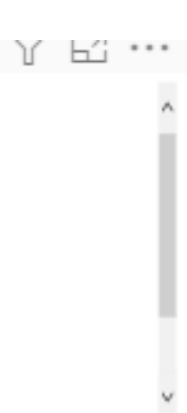

^

| Sub Category | TotalSticks | % Total Sticks | ^ |
|--------------|-------------|----------------|---|
| ALP25        | 150,125     | 0.73%          |   |
| AMASC        | 10          | 0.00%          |   |
| AMP50        | 9,950       | 0.05%          |   |
| AMSC5        | 415         | 0.00%          |   |
| B25OT        | 125         | 0.00%          |   |
| BAHAI        | 20          | 0.00%          |   |
| BAN50        | 11,050      | 0.05%          |   |
| BAY20        | 18,040      | 0.09%          |   |
| BH20         | 44,620      | 0.22%          |   |
| BH23         | 345         | 0.00%          |   |
| BH25         | 151,875     | 0.74%          |   |
| BH30         | 141,240     | 0.68%          |   |
| BH30D        | 48,600      | 0.24%          |   |
| BO20         | 29,780      | 0.14%          |   |
| PON25        | 22.075      | 0 1 1 04       | ~ |
| Total        | 20,641,184  | 100.00%        |   |

#### Total sticks for all sub-categories and their % ratio.

#### Total sticks in chart form.

Total Sticks by Week

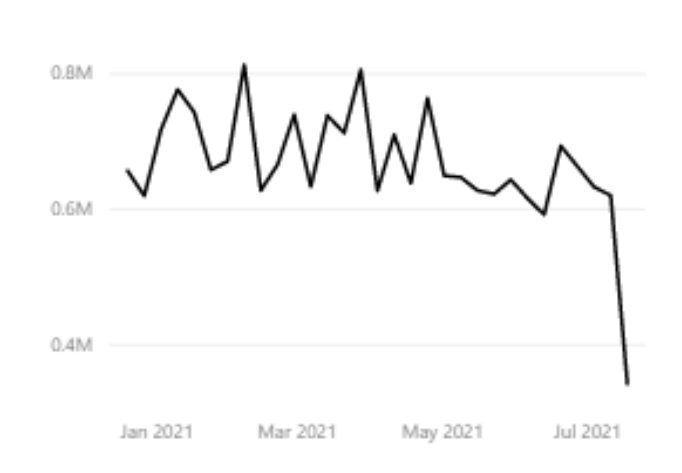

By hovering you mouse over the relevant area of the chart you will see a total of sticks by that week

#### **Report Filter**

| Category                            | Franchise        |
|-------------------------------------|------------------|
| All $\checkmark$                    | All $\checkmark$ |
|                                     |                  |
| Sub Category                        | Туре             |
| All 🗸                               | All $\sim$       |
|                                     |                  |
| TransactionDate                     | Supplier         |
| 21/12/2020 21/07/2021               | All $\checkmark$ |
| $\bigcirc \longrightarrow \bigcirc$ |                  |

#### Total sticks for all franchise and their % ratio. (Only if you have more than 1 store)

| Franchise | TotalSticks | % Total Sticks |
|-----------|-------------|----------------|
| G (1997)  | 6,318,320   | 30.61%         |
|           | 814,648     | 3.95%          |
|           | 1,625,074   | 7.87%          |
|           | 4,052,301   | 19.63%         |
|           | 550,766     | 2.67%          |
|           | 2,030,119   | 9.84%          |
|           | 1,815,857   | 8.80%          |
|           | 1,476       | 0.01%          |
|           | 1,963,235   | 9.51%          |
|           | 1,469,388   | 7.12%          |
| Total     | 20,641,184  | 100.00%        |

# 3 How do we use Power Bi to get what I need ?

#### Focus mode

*Focus* mode lets you expand (pop out) a visual or tile to see more detail. Maybe you have a dashboard or report that is a little crowded and you want to zoom in on only one visual. This is a perfect use of focus mode.

|                                   |             | - <b>-----</b>   |
|-----------------------------------|-------------|------------------|
|                                   |             | 76               |
| Description                       | TotalSticks | 96 Total Stirler |
| Holiday Kings 20 Blue Pkt         | 214,720     | 1.0 Focus me     |
| Bond St Classic 30 Gold Pkt       | 209,910     | 1.0              |
| Bond St Classic 20 Red Pkt        | 203,360     | 0.99%            |
| Parker & Simpson 40 Gold Pkt      | 201,200     | 0.97%            |
| Parker & Simpson 40 Red Pkt       | 193,480     | 0.94%            |
| Parker & Simpson 20 Blue Pkt      | 174,320     | 0.84%            |
| JPS 25g Abundant Gold Pouch       | 170,925     | 0.83%            |
| Holiday Kings 20 Rich Red Pkt     | 167,740     | 0.81%            |
| Bond St Classic 30 Red Pkt        | 158,160     | 0.77%            |
| Holiday Kings 20 Gold Pkt         | 156,300     | 0.76%            |
| Parker & Simpson 30 Blue Pkt      | 155,400     | 0.75%            |
| Champion Ruby 50 Ruby Pch         | 152,250     | 0.74%            |
| Champion 25g Legendary Ruby Pch   | 147,575     | 0.7196           |
| Choice Signature 40 Red Pkt       | 146,080     | 0.71%            |
| Bond St Classic 20 Menthol Pkt    | 140,880     | 0.68%            |
| Parker & Simpson 20 Red Pkt       | 139,720     | 0.68%            |
| Choice Signature 40 Gold Pkt      | 137,920     | 0.67%            |
| Longbeach Fresh Burst 30 Blue Pkt | 137,070     | 0.66%            |
| Bond St Classic 20/200 Blue Ctn   | 129,400     | 0.63%            |
| Choice 25g Ryo Pouch              | 126,975     | 0.62%            |
| Bond St Classic 25 Blue Pkt       | 117,650     | 0.57%            |
| Total                             | 20,641,184  | 100.00%          |

#### More options

| Total                           | 20.641.184  | 100.00%        |    |                 |           |
|---------------------------------|-------------|----------------|----|-----------------|-----------|
| Parker & Simpson 20 Red Pkt     | 139,720     | 0.68%          | ~  | AMSC5           |           |
| Bond St Classic 20 Menthol Pkt  | 140,880     | 0.68%          |    | AMASC           |           |
| Choice Signature 40 Red Pkt     | 146,080     | 0.7196         |    | ALP25           | 1         |
| Champion 25g Legendary Ruby Pch | 147,575     | 0.7196         |    | AL 005          | -         |
| Champion Ruby 50 Ruby Pch       | 152,250     | 0.74%          |    | Sub Catego      | ry TotalS |
| Parker & Simpson 30 Blue Pkt    | 155,400     | 0.75%          |    |                 |           |
| Holiday Kings 20 Gold Pkt       | 156,300     | 0.76%          |    |                 |           |
| Bond St Classic 30 Red Pkt      | 158,160     | 0.77%          |    |                 |           |
| Holiday Kings 20 Rich Red Pkt   | 167,740     | 0.81%          |    | Jan 202         | 21 Ma     |
| JPS 25g Abundant Gold Pouch     | 170,925     | 0.8396         |    |                 |           |
| Parker & Simpson 20 Blue Pkt    | 174,320     | 0.84%          |    | 0.4M            |           |
| Parker & Simpson 40 Red Pkt     | 193,480     | 0.94%          |    |                 |           |
| Parker & Simpson 40 Gold Pkt    | 201,200     | 0.97%          |    | sort by         | ,         |
| Bond St Classic 20 Red Pkt      | 203,360     | 0.99%          |    | Cantilau        |           |
| Bond St Classic 30 Gold Pkt     | 209,910     | 1.0296         | ↓ź | Sort ascending  | 9         |
| Holiday Kings 20 Blue Pkt       | 214,720     | 1.04%          |    | _               |           |
| Harmony By Choice Gold 20 Pkt   | 222,180     | 1.08%          | ↓Z | Sort descendi   | ing       |
| Bond St Classic 20 Gold Pkt     | 227,880     | 1.10%          |    | 1 2             |           |
| Choice Signature 40 Blue Pkt    | 228,000     | 1.10%          | -1 | Spotlight       |           |
| Parker & Simpson 40 Blue Pkt    | 261,880     | 1.27%          |    | 511010 43 4 140 | IC I      |
| JPS 25g Eternal Red Pouch       | 283,825     | 1.38%          | Ē  | Show as a tab   | ام        |
| Description                     | TotalSticks | % Total Sticks | C1 | Export data     |           |
|                                 |             | U D            | _  |                 |           |

• **Export data** You can export Summarized data using a *.csv* File format on your POS, or if you have Microsoft Office installed *you can use* .xlsx

| Export data                                                                                                    |                      | ×      |
|----------------------------------------------------------------------------------------------------|----------------------|--------|
| Which data would you like to export?                                                                                                    |                      |        |
| <ul> <li>Summarized data</li> <li>Underlying data ()</li> </ul>                                                                                                    |                      |        |
| <ul> <li>File format:</li> <li>.csv (30,000-row max) ✓</li> <li>① Data exports with all applied filters.</li> <li>① For large data models, only a limite exported. Learn more</li> </ul> | d number of rows car | n be   |
|                                                                                                    | Export               | Cancel |

- Show as a table
- **Spotlight** With spotlight, you can draw attention to a specific visual on a report page. If the spotlight mode is selected when you add a bookmark, that mode is retained in the bookmark.
- Sort Descending
- Sort Ascending
- Sort by Description, total sticks and %

| Sort by | Description         |
|---------|---------------------|
| 150K    | Sort by TotalSticks |
|         | 76 TOTAL SLICKS     |

#### Find the data that you want by adjusting the report filter.

| Category |        |
|----------|--------|
| All      | $\sim$ |

| Franchise |        |  |
|-----------|--------|--|
| All       | $\sim$ |  |

Sub Category All

| Гуре |  |  |
|------|--|--|
| All  |  |  |

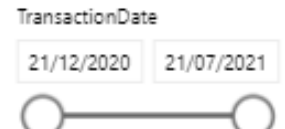

| e.,  |     | 12 million |  |
|------|-----|------------|--|
| - 24 | ססו | nier       |  |
|      |     |            |  |

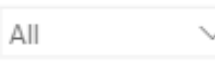

#### Example 1

In this example, we only want to see reports for products in the packet category. We choose CGPKT for the category section. Immediately we can see all the data and graph in the report has changed. Please note, if you need multiple selections for any of the reports you must hold the Ctrl key down on your keyboard whilst making your selections.

# Power BI

|                 |                       |              |                 |   |                |                   | 5              | 7 [7     |           |             |                 |        | <   |
|-----------------|-----------------------|--------------|-----------------|---|----------------|-------------------|----------------|----------|-----------|-------------|-----------------|--------|-----|
| Description     |                       | TotalSticks  | 96 Total Sticks | ^ |                | / Week            | L              |          | <i>.</i>  |             | Franchico       |        |     |
| Bond St Classic | c 20 Gold Pkt         | 227,880      | 1.93%           |   |                |                   |                |          | category  |             | - Torreringe    |        |     |
| Harmony By C    | hoice Gold 20 Pkt     | 222,180      | 1.88%           |   |                |                   |                |          | CGPKT     | ~           | All             | $\sim$ |     |
| Holiday Kings   | 20 Blue Pkt           | 214,720      | 1.82%           |   |                | A. A~             |                |          | (Plank)   |             |                 |        | I   |
| Bond St Classic | c 30 Gold Pkt         | 209.910      | 1.78%           |   | 0.4M           | $\sqrt{\sqrt{2}}$ | $\sim$         | -        |           |             |                 |        | Ite |
| Bond St Classic | c 20 Red Pkt          | 203.360      | 1.72%           |   | /              |                   | · · · · ·      | $\sim$   | (IN/A)    |             | Туре            |        | SLS |
| Parker & Simp   | son 40 Gold Pkt       | 201.200      | 1,70%           |   |                |                   |                |          | AROMA     |             | All             | $\sim$ |     |
| Parker & Simp   | son 40 Red Pkt        | 193,480      | 1.64%           |   |                |                   |                |          | AUSLG     |             | All             |        |     |
| Parker & Simp   | son 20 Blue Pkt       | 174.320      | 1.48%           |   | 0.3M           |                   |                |          | CG2PK     |             |                 |        |     |
| Holiday Kings   | 20 Rich Red Pkt       | 167,740      | 1.42%           |   |                |                   |                | 1        | CGCTN     |             | Supplier        |        |     |
| Bond St Classie | c 30 Red Pkt          | 158,160      | 1.34%           |   |                |                   |                |          | CGPKT     |             | Sabbillet       |        |     |
| Holiday Kings   | 20 Gold Pkt           | 156,300      | 1.32%           |   |                |                   |                | 1        | CICAD     | 1           | All             | $\sim$ |     |
| Parker & Simp   | son 30 Blue Pkt       | 155,400      | 1.32%           |   |                |                   |                | 1        | CIGAR     |             |                 |        |     |
| Choice Signatu  | ure 40 Red Pkt        | 146,080      | 1.24%           |   | 0.2M<br>Jan 20 | 21 Mar 2021       | May 2021       | Jul 2021 | TURINK    |             |                 |        |     |
| Bond St Classic | c 20 Menthol Pkt      | 140,880      | 1.1996          |   |                |                   |                |          |           |             |                 |        |     |
| Parker & Simp   | son 20 Red Pkt        | 139,720      | 1.18%           |   |                |                   |                |          |           |             |                 |        |     |
| Choice Signatu  | ure 40 Gold Pkt       | 137,920      | 1.17%           |   |                |                   |                |          |           |             |                 |        |     |
| Longbeach Fre   | ish Burst 30 Blue Pkt | 137,070      | 1.16%           |   | Sub Catoor     | ny TotalSticks 0  | Control Sticks |          | Franchico | TotalSticks | 6 Total Sticks  |        |     |
| Bond St Classic | c 25 Blue Pkt         | 117,650      | 1.00%           |   | Sub catego     | ory localsticks 7 | o lotal sticks | ^        | Franchise | Intersticks | to Total Sticks |        |     |
| Longbeach 40    | Original Flavour Pkt  | 112,800      | 0.96%           |   | ALP25          | 98,325            | 0.83%          |          |           | 3,451,194   | 29.23%          |        |     |
| Longbeach Fre   | esh Burst 30 Yellow P | kt 110,760   | 0.94%           |   | BAHAI          | 20                | 0.00%          |          |           | 408,795     | 3.46%           |        |     |
| Parker & Simp   | son 20 Gold Pkt       | 107,700      | 0.91%           |   | BAY20          | 13,240            | 0.1196         |          |           | 1,025,833   | 8.69%           |        |     |
| Tedal           |                       | 11 005 305   | 100.00%         | ~ | BH20           | 38,820            | 0.33%          |          |           | 2,210,400   | 18.7296         |        |     |
| Total           |                       | 11,005,505   | 100.00%         |   | BH23           | 345               | 0.00%          |          |           | 263,584     | 2.23%           |        |     |
|                 |                       |              |                 |   | BH25           | 100,075           | 0.85%          |          |           | 1,241,321   | 10.51%          |        |     |
| Supplier        | Total Sticks 96 of    | Total Sticks |                 |   | BH30           | 113,760           | 0.96%          |          |           | 1,140,030   | 9.66%           |        |     |
| RATA            | 2 705 799             | 22 9 296     |                 |   | BO20           | 23,780            | 0.20%          |          |           | 626         | 0.01%           |        |     |
| Imperial        | 3 376 506             | 28.60%       |                 |   | BON25          | 10,075            | 0.09%          |          |           | 1,135,739   | 9.62%           |        |     |
| Miscellaneous   | 20                    | 0.0096       |                 |   | BON30          | 48,660            | 0.41%          |          |           | 927,782     | 7.86%           |        |     |
| Philip Morris   | 5 492 590             | 45 4.496     |                 |   | BON40          | 271,920           | 2.30%          |          | Total     | 11,805,305  | 100.00%         |        |     |
| Richland        | 101.060               | 1.6296       |                 |   | BRA20          | 3,680             | 0.03%          |          |           |             |                 |        |     |
| Tabsol          | 48.340                | 0.4196       |                 |   | BSC20          | 912,400           | 7.73%          |          |           |             |                 |        |     |
| Total           | 11 805 305            | 100.00%      |                 |   | BSC25          | 204,525           | 1.73%          |          |           |             |                 |        |     |
| -Star           | 11,005,505            | . 30.00%     |                 |   | Total          | 701.040           | 100.00%        | ~        |           |             |                 |        |     |

We can always use the "clear selections" button to change our filter back to default.

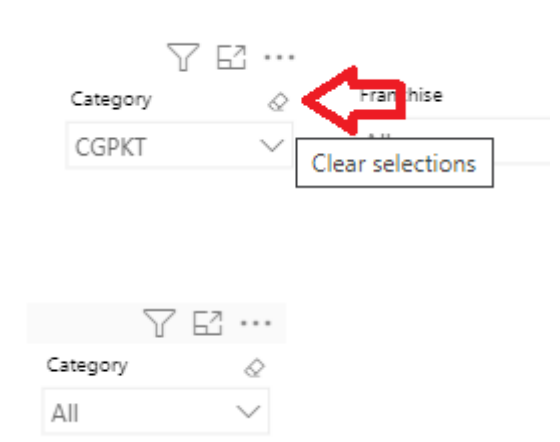

You can also change specific franchise if you have multiple stores.

| Franchise |        |
|-----------|--------|
| All       | $\sim$ |

#### Example 2

In this example, we would like to see all report for sub-category WF30. We select WF30 from the sub-category list. Now we can see all the data and graph in the report has changed as all reports now are focus on WF30 products.

| Sub Category |            |
|--------------|------------|
| WF30         | ~          |
| WF200        |            |
| WF20G        |            |
| WF25G        |            |
| WF30         | 21         |
| WF30D        |            |
| WF40G        |            |
| WFT50        |            |
| WIC20        |            |
| WIC25        |            |
| Francrise    | rotarstick |

| Description                  | TotalSticks | % Total Sticks |
|------------------------------|-------------|----------------|
| Winfield 30 Blue Pkt         | 51,480      | 24.32%         |
| Winfield 30 Gold Pkt         | 44,910      | 21.22%         |
| Winfield 30 Red Pkt          | 31,950      | 15.09%         |
| Winfield 30 Sky Blue Pkt     | 26,340      | 12.44%         |
| Winfield 30 Grey Pkt         | 22,920      | 10.83%         |
| Winfield 30/120 Blue Ctn     | 15,240      | 7.20%          |
| Winfield 30/120 Gold Ctn     | 11,520      | 5.44%          |
| Winfield 30/120 Sky Blue Ctn | 3,240       | 1.53%          |
| Winfield 30/120 Red Ctn      | 2,880       | 1.36%          |
| Winfield 30/120 Grey Ctn     | 1,200       | 0.57%          |
| Total                        | 211,680     | 100.00%        |

We can always use the "clear selections" button to change our filter back to default.

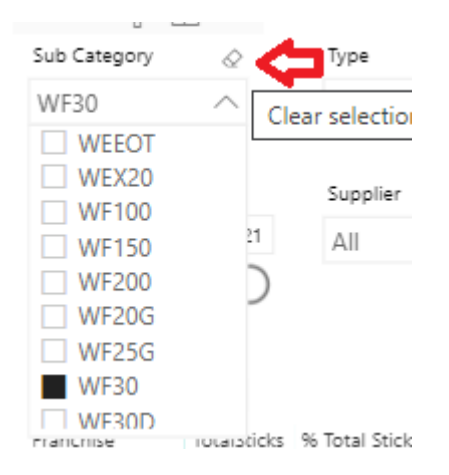

#### Example 3

We can adjust the date range by moving the Transaction Date bar.

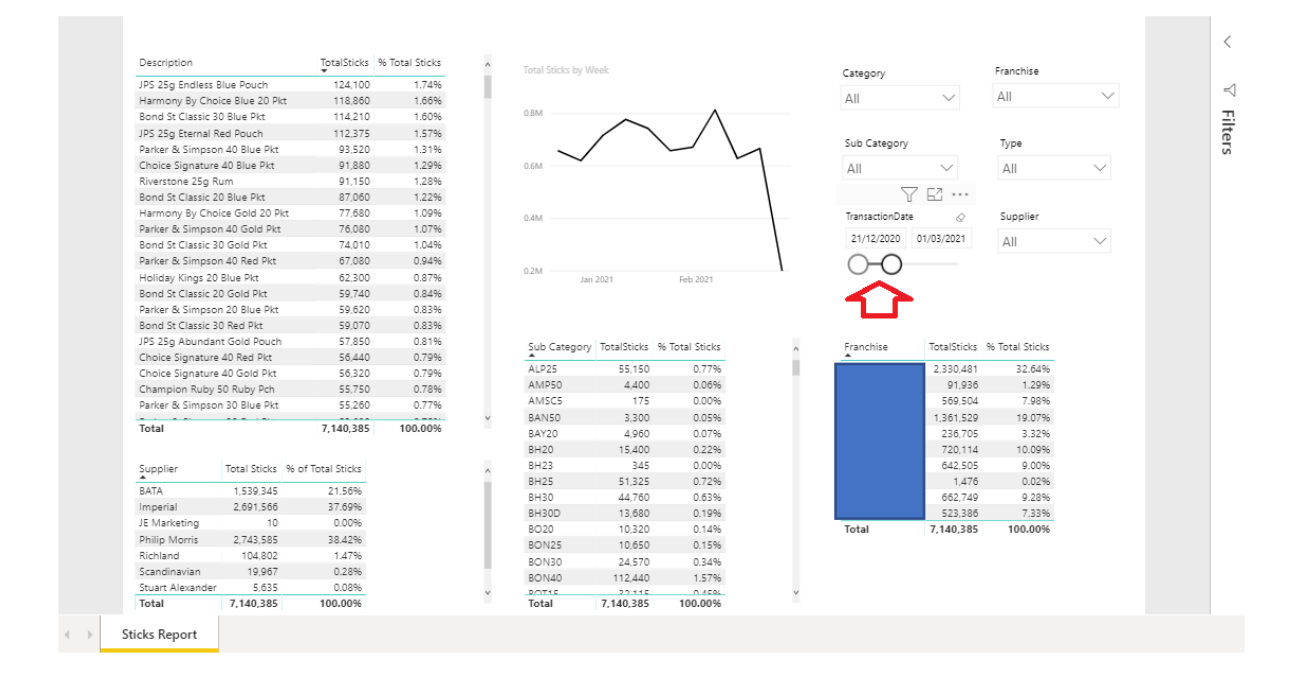

#### Example 4

In this example, we would like to see all report for specific supplier. In this case, we select Philip Morris. Now we can see all sticks and % report only for PML.

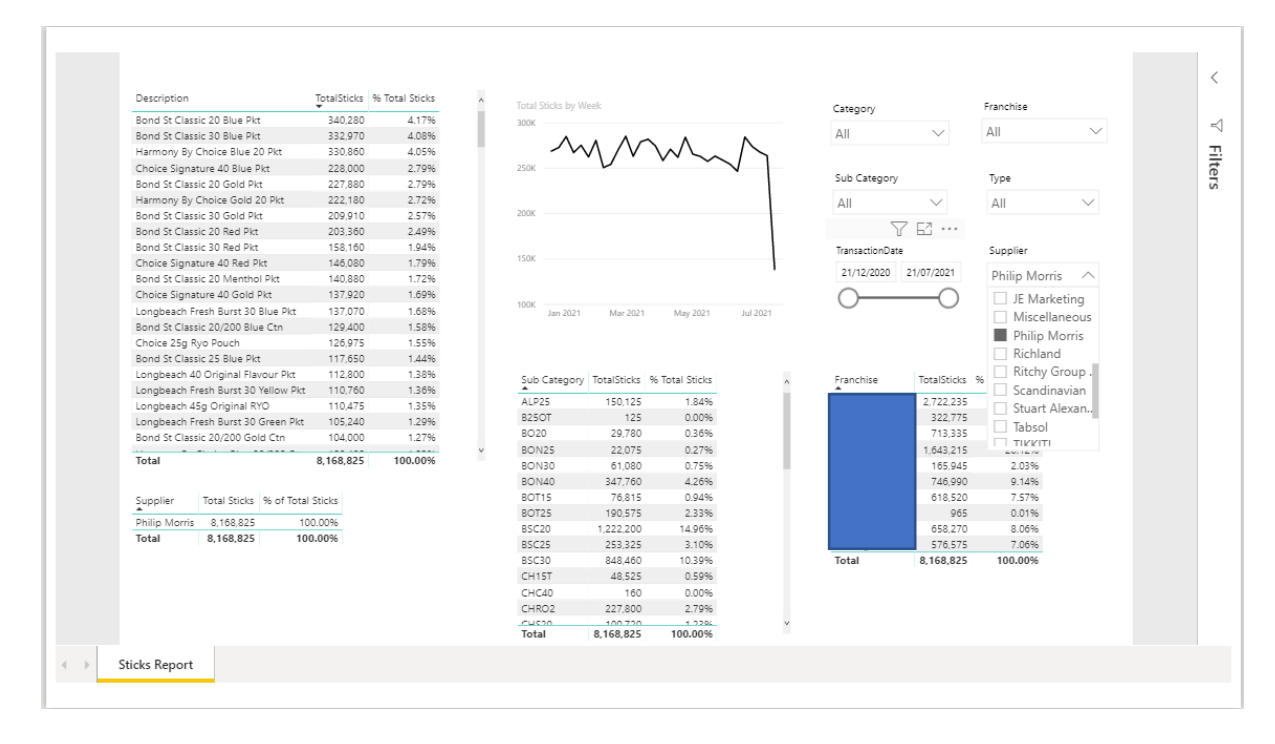